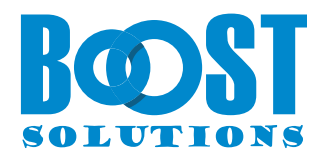

# **Excel Import App**

# **User Guide**

## Copyright

Copyright © 2023 BoostSolutions Co., Ltd. All rights reserved.

All materials contained in this publication are protected by Copyright and no part of this publication may be reproduced, modified, displayed, stored in a retrieval system, or transmitted in any form or by any means, electronic, mechanical, photocopying, recording or otherwise, without the prior written consent of BoostSolutions.

Our web site: <u>https://www.boostsolutions.com</u>

# Content

| 1.  | Intro | duction                           | . 3 |
|-----|-------|-----------------------------------|-----|
| 2.  | How   | to Use Excel Import App           | .4  |
| 2   | .1    | Import a Spreadsheet              | 4   |
| 2   | .2    | Supported SharePoint Column Types | 8   |
| Арр | endix | 1: Subscription Management        | 13  |

# 1. Introduction

The SharePoint Excel Import App allows business users to import any Excel spreadsheet (.xlsx, .xls, or .csv file) into a SharePoint Online list and map data fields manually or automatically.

With the Excel Import App, users can import data into most built-in types of SharePoint columns, including Single Line of Text, Multiple Lines of Text, Choice, Number, Date and Time, Currency, People or Group, Lookup, Yes/No, and Hyperlink or Pictures.

Please note that the Excel Import App is only available in the SharePoint modern experience.

This document is intended to instruct users on how to use this app.

For the latest copy of this and other guides, please visit:

https://www.boostsolutions.com/download-documentation.html

# 2. How to Use Excel Import App

## 2.1 Import a Spreadsheet

To import a Spreadsheet, you must have at least **Add Items** and **Edit Items** permissions in the list or be a member of the SharePoint Online group who has **Add Items** and **Edit Items** permissions in the list.

a. Enter the list that you want to import a spreadsheet into. (You can also import the spreadsheet into a specific folder within the list.)

| Orders | 5 Å                                     |                 |                |                       |                   |                 |                              |              |
|--------|-----------------------------------------|-----------------|----------------|-----------------------|-------------------|-----------------|------------------------------|--------------|
|        | Order ID $\scriptstyle{\smallsetminus}$ | Customer $\vee$ | Product $\vee$ | Purchased Date $\vee$ | Unit Price $\vee$ | Quantity $\vee$ | Paid or not $\smallsetminus$ | Saler $\vee$ |
|        |                                         |                 |                |                       |                   |                 |                              |              |

b. Click Import Excel in the top action bar. (Import Excel is unavailable in classic SharePoint experience.)

| + New | Edit in grid view | 🖻 Share | 🚺 Export 🖂 | 🕸 Import Excel | $\mathcal{B}$ Automate $ 	imes $ |
|-------|-------------------|---------|------------|----------------|----------------------------------|
|-------|-------------------|---------|------------|----------------|----------------------------------|

c. In the **Excel Import** dialog box, in the **Import from Spreadsheet** section, drag the Excel file you want to import into the dotted box area, or click **Drag and drop or click here to select an Excel file** to choose an Excel or CSV file.

| Import from Spreadsheet                                                              |                                                      |  |
|--------------------------------------------------------------------------------------|------------------------------------------------------|--|
| Specify the location for the spreadsheet you want to use as the basis for this list. | Drag and drop or click here to select an Excel file. |  |
|                                                                                      | All Orders.xlsx (10.5 kB)                            |  |

d. Once the Excel file is uploaded, the sheets included will be loaded and available for import. In the **Sheet** section, select a sheet which you want to import.

Use the **Skip header row in Excel** option to decide whether or not to import the first row. This option is enabled by default and can be manually disabled if you don't have field titles in the first row or if you do not want to use the first row as field titles.

#### Sheet

| Select one sheet which you want |  |
|---------------------------------|--|
| to import.                      |  |

Orders Skip header row in Excel

e. In the **Column Mapping** section, select the columns in Excel and map them to list columns.

By default, columns with the same name will be automatically mapped whenever a sheet is loaded. Additionally, required columns will be marked with a red asterisk and selected automatically.

| Column Mapping                 |                |                |  |  |
|--------------------------------|----------------|----------------|--|--|
| Specify column mapping between | List Columns:  | Excel Columns: |  |  |
| Excel Sheet and the list.      | Order ID*      | Order No.      |  |  |
|                                | Customer       | Customer       |  |  |
|                                | Product        | Product        |  |  |
|                                | Purchased Date | Purchased Date |  |  |
|                                | Unit Price     | Unit Price     |  |  |
|                                | Quantity       | Quantity       |  |  |
|                                | Paid or not    | Paid or Not    |  |  |
|                                | Saler          | Saler          |  |  |

f. In the Filter section, select the data range and import the data you need. If you deselect this option, all rows in the Excel sheet will be imported.

#### Filter

| Enter the row range of selected<br>Excel Sheet to import. If not | Import from | to | (Total rows:11) |
|------------------------------------------------------------------|-------------|----|-----------------|
| checked, all rows will be imported.                              |             |    |                 |

If you select the checkbox next to the Import from [] to [] option, and specify the data range (e.g., from row 2 to 8), only the specified rows will be imported to the list.

#### Filter

| Enter the row range of selected<br>Excel Sheet to import. If not | $\checkmark$ | Import from | 2 | to | 8 | (Total rows:11) |
|------------------------------------------------------------------|--------------|-------------|---|----|---|-----------------|
| checked, all rows will be imported.                              |              |             |   |    |   |                 |

#### g. In the Import Options section, specify if you want to update SharePoint list using an Excel file.

For first-time import, it is unnecessary to select this option.

| Import Options                                                                                                    | Check duplicate records when importing                                                                                                    |        |
|----------------------------------------------------------------------------------------------------|----------------------------------------------------------------------------------------------------|--------|
| Specify whether you want to check for duplicates when                                                                                                    | Keys                                                                                                    | $\sim$ |
| importing. A "key column" is one<br>that uniquely identifies records<br>between Excel and SharePoint list.<br>Note: This option will only affect<br>duplicate records, and<br>unduplicated records will be<br>added to this list. | <ul> <li>What action should be taken if duplicates found?</li> <li>Skip duplicate records</li> <li>Update duplicate records</li> <li>(Duplicate records will be skipped if key column is not unique)</li> </ul> |        |

However, if you have already imported data before, you may need to decide what action should be taken if duplicates are found when importing Excel to SharePoint.

Before doing this, you need to enable the **Check duplicate records when importing** option.

Duplicate records can exist in both the SharePoint list and Excel Sheet. To check for duplicate records, a **Key** has to be specified to identify duplicate records.

A key column is one that uniquely identifies records between Excel and the SharePoint list (like an ID column). You can specify more than one key column.

#### Note

Only columns which have been selected in the Column Mapping section can be utilized as a key column.

These columns can be set as Key columns: Single line of text, Choice, Number, Date and Time, Currency and Yes/No.

#### **Import Options**

Check duplicate records when importing

Specify whether you want to check for duplicates when importing. A "key column" is one that uniquely identifies records between Excel and SharePoint list. Note: This option will only affect duplicate records, and unduplicated records will be added to this list.

| Keys                                                            |        |
|-----------------------------------------------------------------|--------|
| Order ID, Purchased Date                                        | $\sim$ |
| What action should be taken if duplicates found?                |        |
| Skip duplicate records                                          |        |
| O Update duplicate records                                      |        |
| (Duplicate records will be skipped if key column is not unique) |        |

Once the **Check duplicate records when importing** option is enabled, there are two actions that can be taken if any duplicates are found when importing Excel to list.

• Skip duplicate records

The Excel Import App compares values of the key column in Excel and SharePoint Online list. If the values are the same on both sides, the records will be identified as duplicates.

Data that has been identified as duplicate records in an Excel spreadsheet will be skipped during the import, and only the unique records remaining will be imported.

#### • Update duplicate records

The Excel Import App compares values of the key column in Excel and SharePoint Online list. If the values are the same on both sides, the records will be identified as duplicates.

For the duplicate records, the Excel Import App will update the information in the duplicate records in the SharePoint Online list with the corresponding information in the Excel spreadsheet. The remaining data in the spreadsheet will be regarded as new records and imported accordingly.

#### Note

If the key column is not unique in Excel or list, the duplicate records will be skipped.

For example, supposed you have set the Order ID column as key:

If there are multiple records in Excel with the same value of **Order ID** column, these records will be identified as duplicate and skipped.

If there are multiple records with the same value of **Order ID** column in list, the records in the list will be identified as duplicate and skipped.

- h. Click the **Import** button.
- i. After the importing process finished, you can see the import results as following. Click the **Close** button to exit.

| Excel Import                         | ×     |
|--------------------------------------|-------|
| Complete                             |       |
| 10 records have been processed.      |       |
| Succeeded: 10, Skipped: 0, Failed: 0 |       |
|                                      |       |
|                                      | Close |
|                                      |       |

| + New Edit in grid view     | w 🖻 Share 🚺 Exp  | port \vee 😰 Imp | oort Excel 🯼 🔗 Automate | e 🗸 💾 Integrat    | e 🗸             | ≡ All It           | terns* 🗸 🖓 🛈 |
|-----------------------------|------------------|-----------------|-------------------------|-------------------|-----------------|--------------------|--------------|
| Orders 🛱                    |                  |                 |                         |                   |                 |                    |              |
| Order ID $ \smallsetminus $ | Customer $\vee$  | Product $\vee$  | Purchased Date $\vee$   | Unit Price $\vee$ | Quantity $\vee$ | Paid or not $\vee$ | Saler $\vee$ |
| ORD-4521001                 | Diff Inc         | ADS             | 1/20/2021               | \$1,000.00        | 1               | ~                  | Adele Vance  |
| ORD-4521002                 | Anton            | ADA             | 1/25/2021               | \$980.00          | 1               | ~                  | Alex Wilber  |
| ORD-4521003                 | Dottm            | DOCSHARE        | 1/28/2021               | \$850.00          | 2               | $\checkmark$       | Lee Gu       |
| ORD-4521004                 | KADANT           | DOCVIEW         | 2/3/2021                | \$790.00          | 2               | $\checkmark$       | Grady Archie |
| ORD-4521005                 | A&C              | ADIS            | 2/12/2021               | \$1,050.00        | 1               | $\checkmark$       | Adele Vance  |
| ORD-4521006                 | Keep, Inc.       | PRINTER         | 2/25/2021               | \$1,200.00        | 1               |                    | Alex Wilber  |
| ORD-4521007                 | Shareit Co, Inc. | DOCSHARE        | 2/26/2021               | \$850.00          | 2               |                    | Lee Gu       |
| ORD-4521008                 | CAST             | DOCVIEW         | 3/2/2021                | \$790.00          | 2               | $\checkmark$       | Grady Archie |
| ORD-4521009                 | ABB              | PRINTER         | 3/8/2021                | \$1,200.00        | 1               |                    | Alex Wilber  |
| ORD-4521010                 | Lydell           | ADS             | 3/16/2021               | \$1,000.00        | 1               | $\checkmark$       | Lee Gu       |

j. In the list, you will find that all the records from the Excel file have been imported as shown below.

## 2.2 Supported SharePoint Column Types

The Excel Import App supports most popular SharePoint columns, including Single Line of Text, Multiple Lines of Text, Choice, Number, Date and Time, Currency, People or Group, Lookup, Yes/No, and Hyperlink or Pictures. You can map Excel columns to these SharePoint columns when importing an Excel file.

However, for some column types, there are some tips you need to take care of:

#### **Choice Column:**

The Choice column is a built-in SharePoint Online column with predefined values. To import values into this column type, you need to check and ensure that the values and cases are the same in both Excel and the SharePoint list.

To import multiple values into a Choice column, the values should be separated by a comma ",".

For example, the values of the **Category** column must be separated by a comma, as shown below, to be imported successfully.

#### Excel Import App User Guide

| А                  | В                  | С           | D        | E                  | F                  |
|--------------------|--------------------|-------------|----------|--------------------|--------------------|
| Work Item          | Category           | Progress    | Priority | Start Date         | Due Date           |
| Prototype design   | Planning,Research  | Completed   | Critical | September 12, 2021 | September 22, 2021 |
| UI design          | Design, Research   | Completed   | High     | September 20, 2021 | September 30, 2021 |
| Iteration 1        | Engineering        | Completed   | Medium   | September 30, 2021 | October 15, 2021   |
| Iteration 2        | Engineering        | In progress | Low      | October 15, 2021   | October 30, 2021   |
| Iteration 3        | Engineering        | Not started | Critical | October 30, 2021   | November 15, 2021  |
| Iteration 4        | Engineering        | Not started | High     | November 15, 2021  | November 30, 2021  |
| Iteration 5        | Engineering        | Not started | Medium   | November 30, 2021  | December 15, 2021  |
| Product acceptance | Engineering        | Not started | Low      | December 15, 2021  | December 20, 2021  |
| Launch             | Marketing,Planning | Not started | Low      | December 20, 2021  | December 5, 2021   |
| Promote            | Marketing,Planning | Not started | Low      | December 5, 2021   | December 30, 2021  |
|                    |                    | 1           |          |                    |                    |

#### Work Items Tracker $\,\, \bigstar \,\,$

| Work item $\vee$          | Category $\checkmark$      | Progress $\vee$ | Priority $\smallsetminus$ | Start date $\vee$ |
|---------------------------|----------------------------|-----------------|---------------------------|-------------------|
| Prototype design          | Planning Research          | Completed       | (⊗ Critical               | September 12      |
| <sup>ک</sup><br>UI design | Design Research            | Completed       | (     High                | September 20      |
| Iteration 1               | ✓ <sup>™</sup> Engineering | Completed       | Medium                    | September 30      |
| lteration 2 <sup>اد</sup> | → Engineering              | In progress     | Low                       | October 15        |
| Iteration 3               | ✓ Engineering              | Not started     | (⊗ Critical               | October 30        |
| Lteration 4               | ✓ Engineering              | Not started     | (     High                | Today             |
| Iteration 5               | ✓ <sup>™</sup> Engineering | Not started     | Medium                    | November 30       |
| Product acceptance        | ✓* Engineering             | Not started     | Low                       | December 15       |
| Launch                    | Marketing 🗇 Planning       | Not started     | Low                       | December 20       |
| Promote                   | Marketing 🗇 Planning       | Not started     | Low                       | December 5        |

### Lookup Column

To import value to a SharePoint Lookup column, it requires the value be a text or a number. It means selected column of **In this column** should be a Single line of text or Number column.

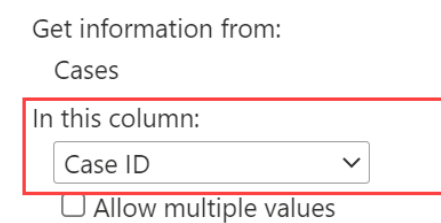

If you plan to import multiple values into a Lookup column, the values should be separated by a semicolon ";".

For example, the values of the Related Cases column must be separated by a semicolon, as shown below, to be imported successfully to a Lookup column.

| А              | В           | С             | D                                            |
|----------------|-------------|---------------|----------------------------------------------|
| Case ID        | Case Status | Assigned To   | Related Cases                                |
| CAS-12T2DF-001 | Closed      | Alex Wilber   | CAS-12T2DF-006                               |
| CAS-12T2DF-002 | Closed      | Megan Bowen   | CAS-12T2DF-005;CAS-12T2DF-014                |
| CAS-12T2DF-003 | Closed      | Lynne Robbins | CAS-12T2DF-001                               |
| CAS-12T2DF-004 | Closed      | Adele Vance   |                                              |
| CAS-12T2DF-005 | Deferred    | Adele Vance   |                                              |
| CAS-12T2DF-006 | Cancel      | Alex Wilber   | CAS-12T2DF-003;CAS-12T2DF-014                |
| CAS-12T2DF-007 | Cancel      | Lynne Robbins |                                              |
| CAS-12T2DF-008 | Deferred    | Adele Vance   | CAS-12T2DF-005;CAS-12T2DF-014                |
| CAS-12T2DF-009 | Closed      | Alex Wilber   |                                              |
| CAS-12T2DF-010 | Closed      | Lynne Robbins |                                              |
| CAS-12T2DF-011 | Closed      | Adele Vance   |                                              |
| CAS-12T2DF-012 | Open        | Alex Wilber   | CAS-12T2DF-006                               |
| CAS-12T2DF-013 | Open        | Adele Vance   |                                              |
| CAS-12T2DF-014 | Open        | Adele Vance   | CAS-12T2DF-005;CAS-12T2DF-008;CAS-12T2DF-014 |

| Case ID $\smallsetminus$ | Case Status $\vee$ | Assigned To $\smallsetminus$ | Related Cases $\vee$                               |
|--------------------------|--------------------|------------------------------|----------------------------------------------------|
| اد<br>CAS-12T2DF-001     | Closed             | Alex Wilber                  | CAS-12T2DF-006                                     |
| د<br>CAS-12T2DF-002      | Closed             | Megan Bowen                  | CAS-12T2DF-005<br>CAS-12T2DF-014                   |
| اد<br>CAS-12T2DF-003     | Closed             | Lynne Robbins                | CAS-12T2DF-001                                     |
| د<br>CAS-12T2DF-004      | Closed             | Adele Vance                  |                                                    |
| CAS-12T2DF-005           | Deferred           | Adele Vance                  |                                                    |
| کر<br>CAS-12T2DF-006     | Cancel             | Alex Wilber                  | CAS-12T2DF-003<br>CAS-12T2DF-014                   |
| اد<br>CAS-12T2DF-007     | Cancel             | Lynne Robbins                |                                                    |
| د<br>CAS-12T2DF-008      | Deferred           | Adele Vance                  | CAS-12T2DF-005<br>CAS-12T2DF-014                   |
| اد<br>CAS-12T2DF-009     | Closed             | Alex Wilber                  |                                                    |
| د<br>CAS-12T2DF-010      | Closed             | Lynne Robbins                |                                                    |
| د<br>CAS-12T2DF-011      | Closed             | Adele Vance                  |                                                    |
| CAS-12T2DF-012           | Open               | Alex Wilber                  | CAS-12T2DF-006                                     |
| د<br>CAS-12T2DF-013      | Open               | Adele Vance                  |                                                    |
| CAS-12T2DF-014           | Open               | Adele Vance                  | CAS-12T2DF-005<br>CAS-12T2DF-008<br>CAS-12T2DF-014 |

## Cases $\Rightarrow$

### Person or Group Column

To import names into a SharePoint Person or Group column, the user's name in Excel should be a login name, display name, or email address. If you need to import multiple values into this column, the values should be separated by a semicolon ";".

For example, the display name or email address shown in the figure below can be successfully imported into the Person or Group Column.

## Excel Import App User Guide

| А           | В        | С       | D              | E          | F        | G           | Н                  |
|-------------|----------|---------|----------------|------------|----------|-------------|--------------------|
| Order No.   | Customer | Product | Purchased Date | Unit Price | Quantity | Paid or Not | Salers             |
| ORD-4521001 | Diff Inc | ADS     | 1/20/2021      | 1000.00    | 1        | Yes         | Adele Vance        |
| ORD-4521002 | Anton    | ADA     | 1/25/2021      | 980.00     | 1        | Yes         | Alex Wilber        |
| ORD-4521003 | Dottm    | DOCSHAR | 1/28/2021      | 850.00     | 2        | Yes         | Lee Gu;Alex Wilber |

| ORD-4521003 | Dottm      | DOCSHAR | 1/28/2021 | 850.00  | 2 | Yes | Lee Gu;Alex Wilber            |
|-------------|------------|---------|-----------|---------|---|-----|-------------------------------|
| ORD-4521004 | KADANT     | DOCVIEW | 2/3/2021  | 790.00  | 2 | Yes | Grady Archie                  |
| ORD-4521005 | A&C        | ADIS    | 2/12/2021 | 1050.00 | 1 | Yes | AdeleV@bsmark.onmicrosoft.com |
| ORD-4521006 | Keep, Inc. | PRINTER | 2/25/2021 | 1200.00 | 1 | No  | Alex Wilber                   |
| ORD-4521007 | Shareit Co | DOCSHAR | 2/26/2021 | 850.00  | 2 | No  | Lee Gu; Adele Vance           |
| ORD-4521008 | CAST       | DOCVIEW | 3/2/2021  | 790.00  | 2 | Yes | Grady Archie                  |
| ORD-4521009 | ABB        | PRINTER | 3/8/2021  | 1200.00 | 1 | No  | Alex Wilber                   |
| ORD-4521010 | Lydell     | ADS     | 3/16/2021 | 1000.00 | 1 | Yes | Lee Gu                        |

#### $Orders ~~ \Leftrightarrow ~$

| Order ID $\vee$              | Customer $\vee$  | Product $\vee$ | Purchased Date $\vee$ | Unit Price $\vee$ | Quantity $\vee$ | Paid or not $\vee$ | Saler $\vee$          |  |
|------------------------------|------------------|----------------|-----------------------|-------------------|-----------------|--------------------|-----------------------|--|
| ORD-4521001                  | Diff Inc         | ADS            | 1/20/2021             | \$1,000.00        | 1               | $\checkmark$       | Adele Vance           |  |
| <sup>اد</sup> ORD-4521002    | Anton            | ADA            | 1/25/2021             | \$980.00          | 1               | $\checkmark$       | Alex Wilber           |  |
| د.<br>ORD-4521003            | Dottm            | DOCSHARE       | 1/28/2021             | \$850.00          | 2               | ~                  | Lee Gu<br>Alex Wilber |  |
| ORD-4521004                  | KADANT           | DOCVIEW        | 2/3/2021              | \$790.00          | 2               | $\checkmark$       | Grady Archie          |  |
| <sup>اد</sup><br>ORD-4521005 | A&C              | ADIS           | 2/12/2021             | \$1,050.00        | 1               | $\checkmark$       | Adele Vance           |  |
| <sup>اد</sup> ORD-4521006    | Keep, Inc.       | PRINTER        | 2/25/2021             | \$1,200.00        | 1               |                    | Alex Wilber           |  |
| د.<br>ORD-4521007            | Shareit Co, Inc. | DOCSHARE       | 2/26/2021             | \$850.00          | 2               |                    | Lee Gu<br>Adele Vance |  |
| ORD-4521008                  | CAST             | DOCVIEW        | 3/2/2021              | \$790.00          | 2               | $\checkmark$       | Grady Archie          |  |
| ORD-4521009                  | ABB              | PRINTER        | 3/8/2021              | \$1,200.00        | 1               |                    | Alex Wilber           |  |
| ORD-4521010                  | Lydell           | ADS            | 3/16/2021             | \$1,000.00        | 1               | $\checkmark$       | Lee Gu                |  |

 $\times$ 

# **Appendix 1: Subscription Management**

You can use the Excel Import App trial subscription for a period of 30 days since the day you first use it.

If the trial subscription period ends, you will need to purchase a subscription.

The subscription for the Excel Import App is per site (previously called "site collection") or tenant, and it is billed annually.

For a site collection subscription, there are no end-user limitations. All users in the site collection can access the app.

For a tenant subscription, there are no limitations on sites or site collections. All users can access the app in all sites or site collections within the same tenant.

#### **Checking Subscription Status**

a. When you open the **Excel Import** dialog, the subscription status will be shown at the top of the web part. If the subscription is about to expire within 30 days, the notification message will display the remaining days.

## **Excel Import**

Import an Excel spreadsheet (.xlsx, .xls, .csv) to a SharePoint list.

Your subscription will expire in 29 days

b. To update the subscription status, please click on the notification message, then the License Information dialog will show.

If the subscription status does not change, please clear the browser cache and click again.

 $\times$ 

## **License Information**

Your subscription will expire in 24 days

| Tenant ID:       | ae586225-a936-4e32-b424-6a57e257cf0c            |
|------------------|-------------------------------------------------|
| Site ID:         | {6ac53356-aa8c-4bc4-acd3-1d4163e15ac0}          |
| Site Url:        | https://bsmark.sharepoint.com/sites/TutorialWeb |
| Product:         | Excel Import 1.3.5.609 📋                        |
| License Type:    | Trial                                           |
| Expiration Date: | 7/4/2022 🕐 🗲                                    |

c. Once the subscription status turns to **Your subscription is invalid** as following, it means that your subcription has expired.

|    | Excel Import                                                                                             | $\times$ |
|----|----------------------------------------------------------------------------------------------------|----------|
|    | Import an Excel spreadsheet (.xlsx, .xls, .csv) to a SharePoint list.                                    |          |
|    | Your subscription is invalid.                                                                            |          |
| d. | Please send us ( <u>sales@boostsolutions.com</u> ) the Site URL/Site ID/Tenant ID to proceed a subscript | ion      |

- or renewal.
- e. If you purchase a site (site collection) subscription, the license status will be as following.

The license type is Site.

# **License Information**

Your subscription will expire in 380 days

| Tenant ID:       | ae586225-a936-4e32-b424-6a57e257cf0c            |
|------------------|-------------------------------------------------|
| Site ID:         | {6ac53356-aa8c-4bc4-acd3-1d4163e15ac0}          |
| Site Url:        | https://bsmark.sharepoint.com/sites/TutorialWeb |
| Product:         | Excel Import 1.3.5.609 📋                        |
| License Type:    | Site                                            |
| Expiration Date: | 6/25/2023 💍                                     |

f. If you purchase a tenant subscription, the license status will be as this.

The license type is Tenant.

## **License Information**

 $\times$ 

 $\times$ 

Your subscription will expire in 380 days

| Tenant ID:       | ae586225-a936-4e32-b424-6a57e257cf0c            |
|------------------|-------------------------------------------------|
| Site ID:         | {6ac53356-aa8c-4bc4-acd3-1d4163e15ac0}          |
| Site Url:        | https://bsmark.sharepoint.com/sites/TutorialWeb |
| Product:         | Excel Import 1.3.5.609 📋                        |
| License Type:    | Tenant                                          |
| Expiration Date: | 6/25/2023 💍                                     |